## **Come verbalizzare un Preavviso**

Dal Menù Principale e seguendo il seguente percorso:

► Codice della strada ► Preavvisi ► Verbalizzazione

| I 🕄 🕄 | COMUN                   | E DEMO |
|-------|-------------------------|--------|
| Home  | Applicazioni            | ×      |
|       | Q Ricerca applicazioni: |        |
|       | 30. Polizia Locale      | •      |
|       | L                       |        |

Per verbalizzare un preavviso non pagato (inserito da AppMobile o da Programma) occorre seguire il percorsoindicato sopra.

La schermata iniziale si presenterà come da immagine sottostante che permetterà di impostare eventuali filtri per ricercare determinati risultati. una volta impostati degli opzionali filtri, per entrare nell'elenco dei Preavvisi interagire con il comando "Elenca" presente sulla destra

| I III IIII IIII IIII IIIII IIIII IIIII IIII | COMUNE DEMO                             |             |
|---------------------------------------------|-----------------------------------------|-------------|
| Home                                        | azione X                                |             |
| Verbalizzazione                             |                                         |             |
| Dal Progressivo                             |                                         |             |
| Al Progressivo                              |                                         | Q E4 Elonca |
|                                             |                                         | ~ F4-Lienca |
| Da nr. preavviso                            |                                         |             |
| A nr. preavviso                             | Serie                                   |             |
|                                             |                                         |             |
| Da data infrazione                          |                                         | ,           |
| A data infrazione                           |                                         |             |
| Da servizio                                 |                                         |             |
|                                             |                                         |             |
| A Servizio                                  |                                         |             |
| Anno                                        |                                         |             |
| Г                                           | Controlla associazione ditte Leasing    |             |
| ſ                                           | Preavvisi solo con "OK" su segnalazione |             |
| Articolo                                    |                                         |             |
|                                             |                                         |             |
| Naz. Targa                                  | ~                                       |             |

Ci ritroveremo una schermata simile a quella sottostante con un elenco di tutti i preavvisi iseriti. Per aprirne uno basta selezionare lariga con il numero preavviso desierato e aprirlo con un doppio click

## del cursore.

Da qui vediamo sulla destra un elenco di comandi.

- Con "Altra ricerca" potremmo ritornae indietro in qualunque momento (non salverà eventuali modifiche apportate)
- Con "Segna selezionati come OK" metterà la dicitura OK ANOMALIE CORRETTE (collocato a destra del pulsante "Conferma" bianco su sfondo colorato) su quel preavviso
- Con "Stampa" potremmo salvarci un elenco in pdf dei preavvisi che vediamo in elenco
- Con "Conferma Selezionati" vrebalzzerà i preavvisi selzionati e visurati

| Ø 88                                                           | (1)        | COMUNE   | DEMO                |      | 4             |        | 1.1      |          |                      |                       | 9 0 ( <sup>86</sup> 8 () |
|----------------------------------------------------------------|------------|----------|---------------------|------|---------------|--------|----------|----------|----------------------|-----------------------|--------------------------|
| Home                                                           | Verbalizza | zione 🗙  |                     |      |               |        |          |          |                      |                       |                          |
| rbalizzazione                                                  |            |          |                     |      |               |        |          |          |                      |                       |                          |
| tiepilogo Infi                                                 | razioni    | T. 73    |                     |      |               |        | 1. a. 19 |          |                      |                       | f log                    |
| Pr. N°                                                         | Data       | Targa    | Proprietario        | Art. | Comma         | Pr. N. | Serie    |          | Segnalazioni         | Stato                 | F3-Altra Ricerca         |
| 85                                                             | 10/04/2008 | AA000WW  | GIULIA VERDI        |      |               | 135    | 12       | Conferma | OK ANOMALIE CORRETTE | RICHIESTA DATI 02/12/ | 🥕 Segna selezionati      |
| 86                                                             | 10/04/2008 | AK000XE  |                     | 7    | 1 LET.A) E 14 | 125    | 126      | Conferma | OK ANOMALIE CORRETTE | RICHIESTA DATI 12/01/ | come OK                  |
| 87                                                             | 10/04/2008 | AX123WW  |                     | 142  | 4 E 10        | 125    | 126      | Conferma | OK ANOMALIE CORRETTE | RICHIESTA DATI 12/01/ | 🖶 Stampa                 |
| 91                                                             | 10/04/2008 | AX4565EE |                     | 142  | 4 E 10        | 12     | 12       | Conferma | OK ANOMALIE CORRETTE | RICHIESTA DATI 12/04/ | Conferma                 |
| 102                                                            | 10/04/2008 | AZ126TW  |                     | 146  | 2             | 0      |          | Conferma | OK ANOMALIE CORRETTE | RICHIESTA DATI 12/04/ | Selezionati              |
| 109                                                            | 10/04/2008 | CB944PC  |                     | 132  | 1 E 3 E 5     | 0      |          | Conferma | OK ANOMALIE CORRETTE | RICHIESTA DATI 16/05/ |                          |
| 133                                                            | 03/05/2008 |          |                     | 142  |               | 124    | 133      | Conferma | OK ANOMALIE CORRETTE |                       |                          |
| 151                                                            | 10/04/2008 | AD2345EE |                     | 142  | 8             | 0      |          | Conferma | OK ANOMALIE CORRETTE | RICHIESTA DATI 07/11/ |                          |
| 152                                                            | 10/04/2008 | BX1267EE |                     | 142  | 9bis          | 0      |          | Conferma | OK ANOMALIE CORRETTE | RICHIESTA DATI 07/11/ |                          |
| 154                                                            | 12/04/2008 | AW32089  |                     | 142  | 7             | 0      |          | Conferma | OK ANOMALIE CORRETTE | RICHIESTA DATI 07/11/ | •                        |
| 155                                                            | 12/04/2008 | AJ3333EJ |                     | 142  | 8             | 0      |          | Conferma | OK ANOMALIE CORRETTE | RICHIESTA DATI 07/11/ | Totali                   |
| 156                                                            | 10/04/2008 | AX666YY  |                     | 142  | 8             | 0      |          | Conferma | OK ANOMALIE CORRETTE | RICHIESTA DATI 07/11/ | Preawisi fino alla data  |
| 157                                                            | 10/04/2008 | QE987RT  | SUPERLEASING S.P.A. | 142  | 9             | 0      |          | Conferma | OK ANOMALIE CORRETTE | MODIFICATO IN DATA    | del:                     |
| 158                                                            | 19/04/2008 | LL4567TT |                     | 142  | 7             | 0      |          | Conferma | OK ANOMALIE CORRETTE | RICHIESTA DATI 07/11/ | 03/05/2008               |
| 159                                                            | 18/04/2008 | YT4533EW |                     | 142  | 8             | 0      |          | Conferma | OK ANOMALIE CORRETTE | INSERITO              | Da Verbalizzare:         |
| 161                                                            | 18/04/2008 | BR4444RE |                     | 142  | 8             | 0      |          | Conferma | OK ANOMALIE CORRETTE | INSERITO              | 17                       |
| 163                                                            | 18/04/2008 | QW8765PP |                     | 142  | 9bis          | 0      |          | Conferma | OK ANOMALIE CORRETTE | INSERITO              | Verhalizzati:            |
|                                                                |            |          |                     |      |               |        |          |          |                      |                       | 0                        |
|                                                                |            |          |                     |      |               |        |          |          |                      |                       | Preavvisi in archivio:   |
| A ⊕ Q ♦ N + (* Pagina 1 di 83 → H Visualizzati 1 - 17 di 1 397 |            |          |                     |      |               |        |          |          | 1397                 |                       |                          |

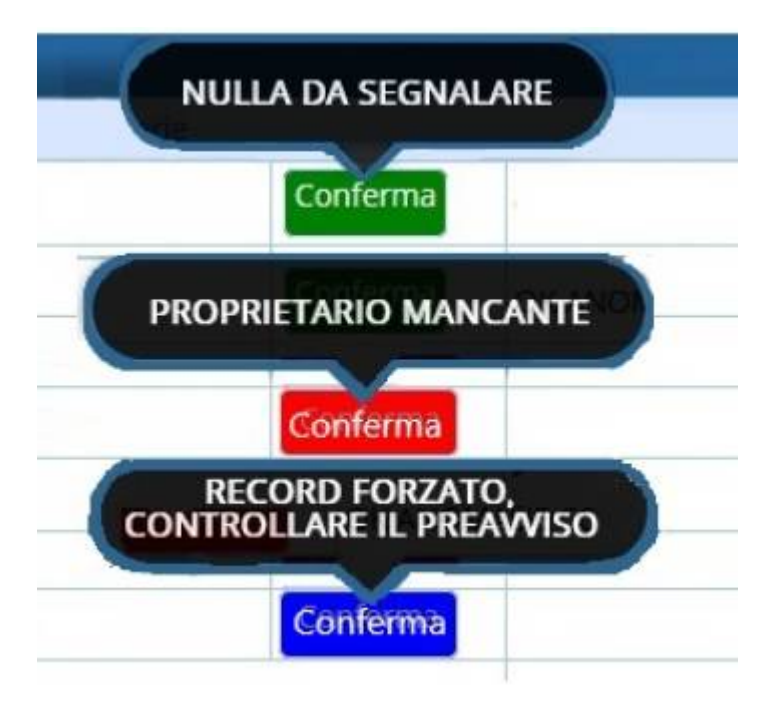

• Nel caso i dati siano corretti e il bottone sia verde, si potrà confermare il preavviso, sia premendo sullo

stesso bottone "Conferma" oppure selezionando uno o più preavvisi e cliccando poi su "Conferma Selezionati" (pulsante presente sulla destra, scritto in rosso). Una volta effettuata la ricerca, se per il preavviso è stata fatta la visura, e risulta quindi corretto, allora comparirà un bottone Conferma di colore verde

- Nel caso i dati inseriti nel preavviso siano incorretti il bottone sarà rosso e sarà necessario scorrere la tabella e leggere il campo "Segnalazioni", dove viene riportato l'errore da correggere.
- Nel caso di una ditta di locazione, il bottone sarà di colore grigio, non cliccabile, quindi la procedura verrà bloccata.

selezionarli tutti e 'conferma selezionati' Preavvisi, fare click su Verbalizzazione.

32 visualizzazioni.

From: https://wiki.nuvolaitalsoft.it/ - **wiki** 

Permanent link: https://wiki.nuvolaitalsoft.it/doku.php?id=guide:cds:preav\_verbalizza&rev=174074255

Last update: 2025/02/28 11:35

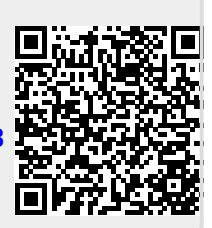